## How to login Google Classroom from the using Smart phone

(ස්මාර්ට් ජංගම දුරකථනය භාවිතයෙන් Google Classroom මෘදුකාංගය භාවිතා කරන ආකාරය)

 Go to Playstore & Install the app Google Classroom then open (ඔබගේ ස්මාර්ට් දුරකථනයේ Playstore වෙත ගොස් Google Classroom App එක භාගත කරගන්න.)

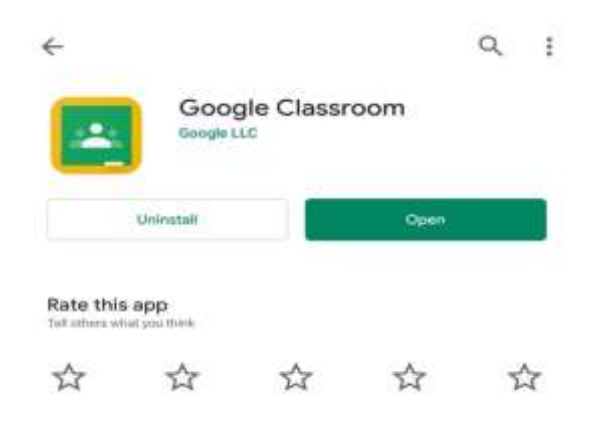

2. Touch on Get Started button

(Google Classroom App එක විවෘත කිරීමේ දී පහත රූපයේ දැක්වෙන පරිදි Get Started බොත්තම ඔබන්න.)

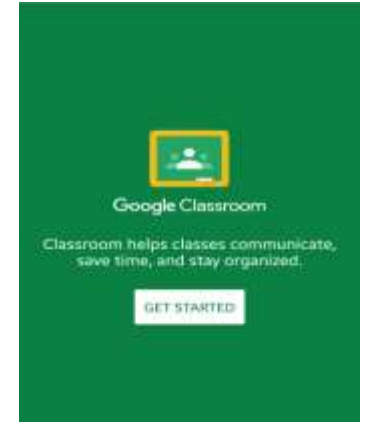

 Choose Account for Classroom (Using your gmail account) ඔබගේ ඊ-මේල් ලිපිනය තෝරාගන්න. නැතිනම් අලුතින් එකතු කිරීම (Add Account) යටතේ නව ඊ-මේල් ලිපිනයක් ලබා දී OK කරන්න.

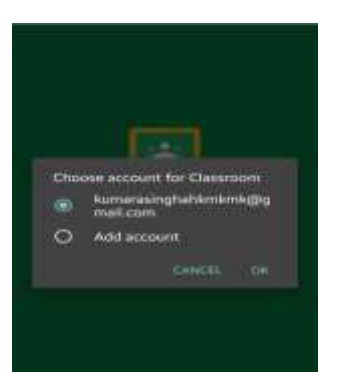

4. Click on Create or Join your first Class (Create or Join your first Class බටනය තෝරන්න.)

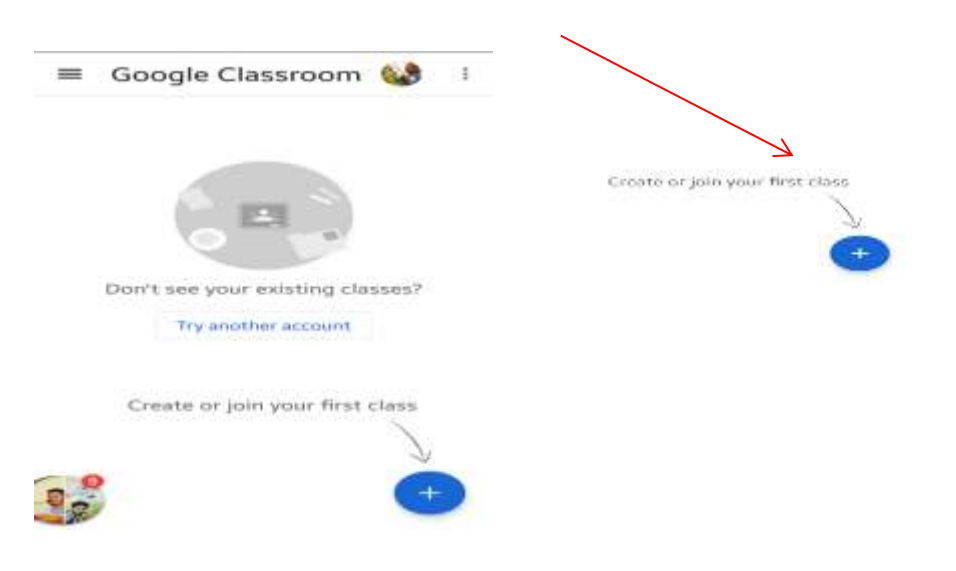

5. Select Join class (Join Class බටනය ඔබන්න.)

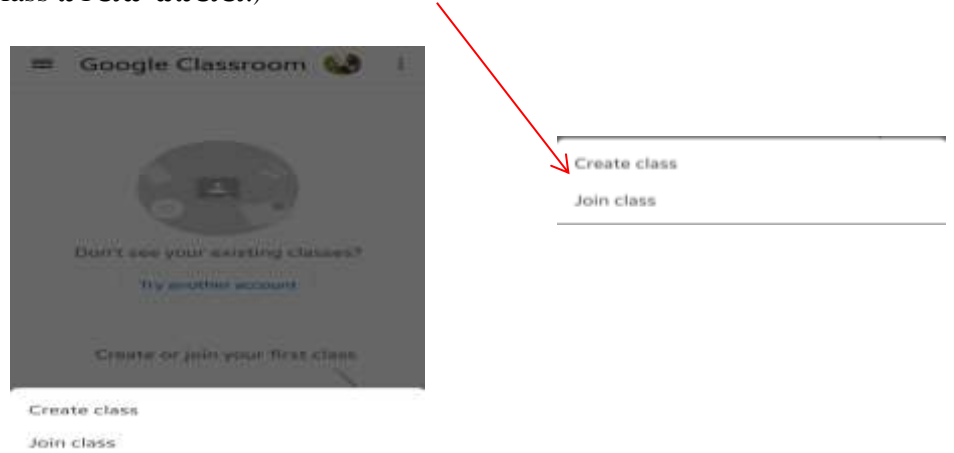

## 6. Enter the class code

(මෙතන ඔබට සපයා ඇති කේතය (Code) ඇතුළත් කරන්න)

| ×        | Join class                                                    | 3000              |
|----------|---------------------------------------------------------------|-------------------|
| Y        | ou're currently signed in                                     | as                |
|          | Madhawa Kumarasing<br>Kumarasinghankinkongp                   | fsa<br>genalision |
| As       | k your teacher for the class<br>ter it here.                  | code, then        |
| E        | Class code                                                    |                   |
| Te       | sign in with a class cod                                      | e                 |
| • 1      | ise an authorized account                                     |                   |
| • 1      | Ise a class code, with 6–7 let<br>imbers, and no spaces or sy | tters and mbols   |
| If<br>to | you are having trouble joining the Help Center article        | ng the class, go  |
|          |                                                               |                   |

## 7. Then click Join

(මෙම Join බටනය ඔබන්න)

| ×              | Join class                                | 7                      | Jain            | I |
|----------------|-------------------------------------------|------------------------|-----------------|---|
| You'r          | re currently sign                         | ed in as               |                 |   |
|                | Hadhawa Ruma                              | masingha<br>iominghorn | 17. 1 a a a a a |   |
| Ask y<br>enter | our teacher for the<br>It here            | class cos              | de, then        |   |
| r thu          | a code                                    |                        |                 | - |
| paş            | agemik                                    |                        |                 |   |
| To si          | gn in with a clas                         | s code                 |                 |   |
| + Use          | an authorized acco                        | BARK C                 |                 |   |
| - Use<br>numb  | a class code, with<br>sen, and no spaces  | 6-7 ietter<br>or symb  | ts and<br>als   |   |
| if you to the  | are having trouble<br>e Help Center artic | joining t              | he class, g     |   |
|                |                                           |                        |                 |   |

8. This is Your's Classroom

(දැන් ඔබගේ Google Classroom එක වෙත ඔබ පිවිස ඇත)

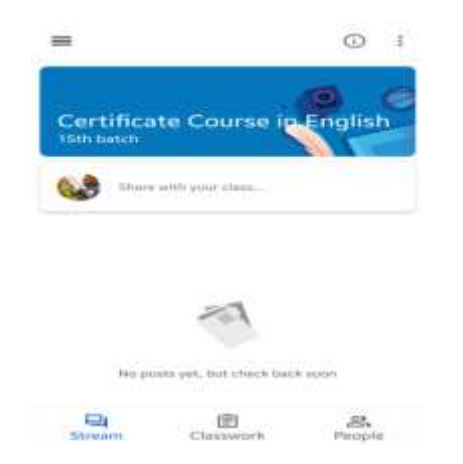

9. Check the Date & Time of the class that has noticed on the classroom (ලබා දි ඇති තොරතුරු අනුව දේශන/විභාග හා සම්බන්ධ වන්න.)

| Certifica                                                                   |
|-----------------------------------------------------------------------------|
|                                                                             |
| Dete : 2020.<br>Time : 06.00<br>Using the follo<br>Clease<br>Interact/Areas |
| -                                                                           |

Click the link to join the online lecture / exams according to the schedule.
(ලබා දී ඇති සබැඳිය හා සම්බන්ධ වී මාර්ගගත දේශන / විභාග සමග එකතු වන්න.)